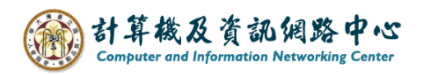

## Outlook setting up Exchange protocol

1. Open the [Play Store], search for Outlook, and click [Install].(Android 13 as example)

|                            | Microsoft Outlook<br>Microsoft Corporation<br>Contains ads • In-app purchases | Install |
|----------------------------|-------------------------------------------------------------------------------|---------|
| <b>4.6★</b><br>279K review | 1B+ <b>3+</b><br>rs ⊕ Downloads Rated for                                     | r 3+ ©  |

2. Open the App, click 【ADD ACCOUNT】.

| Welcome to Outlook                                   |  |  |
|------------------------------------------------------|--|--|
| Designed to work with your favorite Samsung devices. |  |  |
|                                                      |  |  |
| ADD ACCOUNT                                          |  |  |
| CREATE NEW ACCOUNT                                   |  |  |

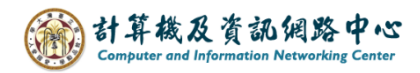

3. Please enter your email address, click [CONTINUE].

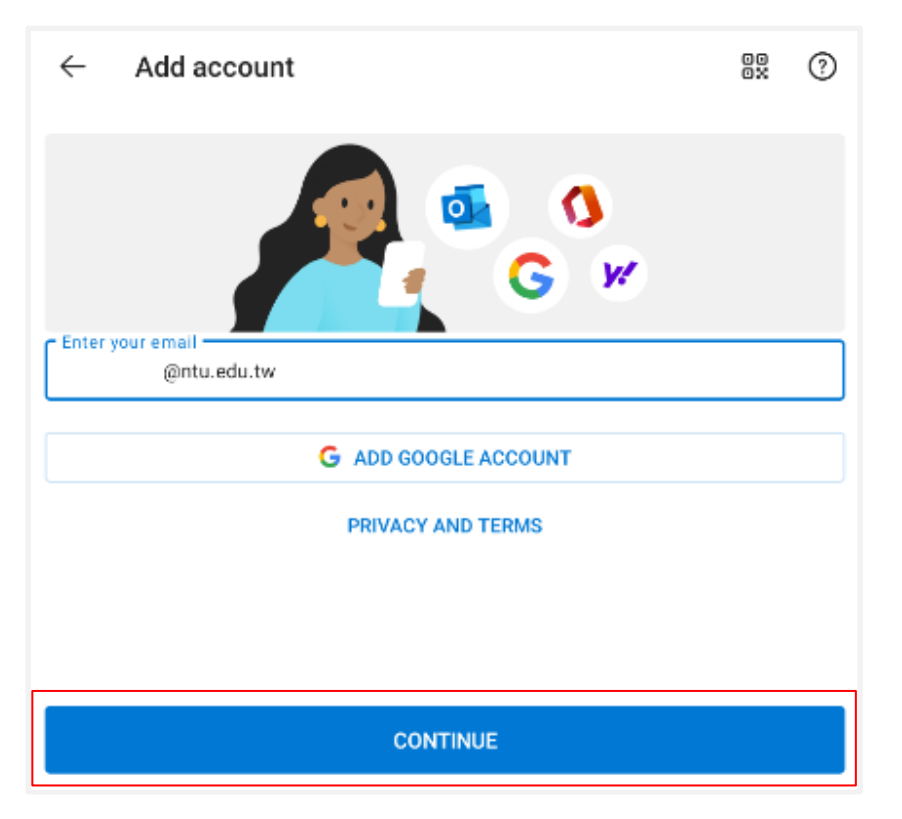

4. Click [Exchange].

(The system will automatically detect the account type and proceed directly to Step.5)

| ← Choose accou | nt type |          |
|----------------|---------|----------|
| Microsoft      |         |          |
| Office 365     | Outlook | Exchange |
| Other          |         |          |
| <b>Yahoo</b>   | iCloud  | Google   |
| Advanced       |         |          |
| IMAP           | POP3    |          |

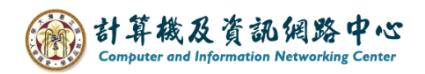

5. Please fill in the following information, then click [  $\checkmark$  ] .

| ← Connect Exchange ⑦                                | ~ |
|-----------------------------------------------------|---|
| Email Address<br>@ntu.edu.tw                        |   |
| Password                                            | X |
| Description (example: Work)                         |   |
| Server (example: server.domain.com) mail.ntu.edu.tw |   |
| Domain                                              |   |
| b01234567 Not include @ntu.edu.tw                   |   |

## 6. Click [MAYBE LATER] •

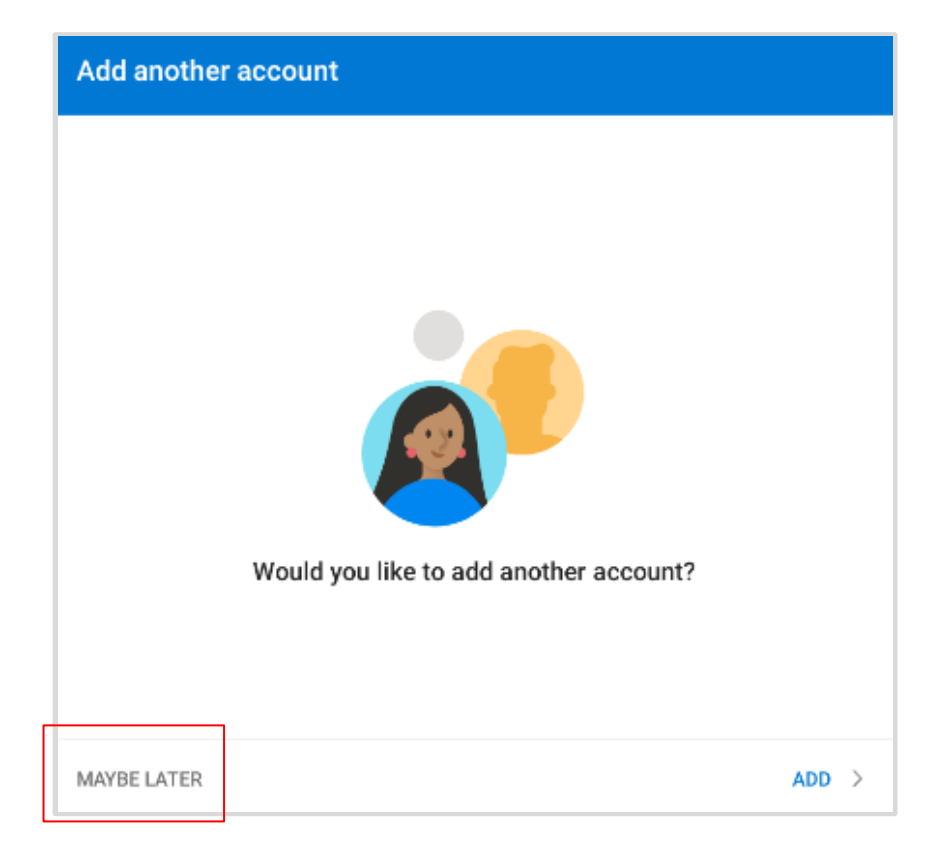

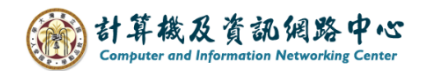

7. Setup completed.

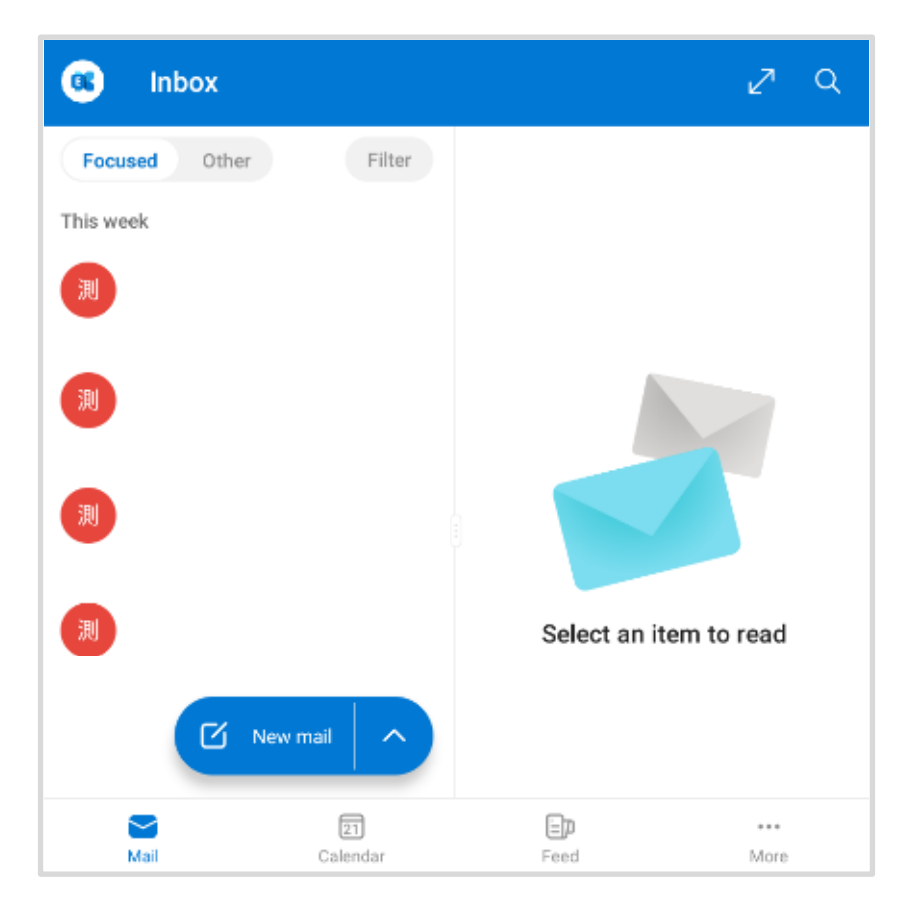